NETS 2021 paper submission instructions:

Given the cancellation of NETS 2020, we are offering the opportunity to present accepted NETS 2020 papers during the NETS 2021 conference. As such, there are more options than normal for paper/lightning-talk submissions in NETS 2021.

Please follow the instructions below:

- 1. Go to the ANS paper submission portal: https://epsr.ans.org/meeting/?m=367
- 2. Log in or create an account
- 3. Click "My Submissions" link

| About<br>ANS                                                                                                    | Membership   | Meetings                                           | Publications      | Standards                      | Public<br>Information | Communities | Honors &<br>Awards         | Nuclear<br>Careers | Advertising |  |  |
|----------------------------------------------------------------------------------------------------|--------------|----------------------------------------------------|-------------------|--------------------------------|-----------------------|-------------|----------------------------|--------------------|-------------|--|--|
| ★ Home / Electronic Paper Submission and Review / Nuclear and Emerging Technologies for Space (NETS)                          |              |                                                    |                   |                                |                       |             |                            |                    |             |  |  |
| Submissio                                                                                                    | n Submission | Nuclear and Emerging Technologies for Space (NETS) |                   |                                |                       |             |                            |                    |             |  |  |
|                                                                                                    |              |                                                    | Submission Period |                                |                       |             | Review Period              |                    |             |  |  |
| Final Session Schedu                                                                                                    |              | Submissions                                        |                   | January 20, 2021, 12:00am -    |                       |             | January 20, 2021, 12:00am  |                    |             |  |  |
| > Live Scheduler                                                                                                    |              |                                                    |                   | February 19, 2021, 11:59pm CST |                       |             | March 5, 2021, 11:59pm CST |                    |             |  |  |
| Meeting         To submit/review submissions, please select an item from the menu to the left.           View Meeting Listing |              |                                                    |                   |                                |                       |             |                            |                    |             |  |  |

- 4. Choose whether to create or withdraw submissions (you may make multiple, separate submissions).
- 5. If creating a new submission, there will be multiple options to select. Use the explanations below to help navigate your 2020/2021 submission choices.
  - a. "Paper" = A new full 4pg summary for NETS 2021 (will require document upload)
  - b. "Lightning Talk" = A new Lightning Talk for NETS 2021 (will require document upload)
  - c. "2020 Resubmittal" = A notice of intent to present your 2020 paper at NETS 2021 (will <u>not</u> require document upload)

| About<br>ANS                                                                                                    | Membership | Meetings | Publications | Standards | Public<br>Information | Communities | Honors &<br>Awards | Nuclear<br>Careers | Advertising |  |
|----------------------------------------------------------------------------------------------------|------------|----------|--------------|-----------|-----------------------|-------------|--------------------|--------------------|-------------|--|
| Home / Electronic Paper Submission and Review / Nuclear and Emerging Technologies for Space (NETS) / My Submissions / Create a New Submission                                                                 |            |          |              |           |                       |             |                    |                    |             |  |
| Submission         Nuclear and Emerging Technologies           > My Submissions         Create a New Submission                                                                                               |            |          |              |           |                       |             | echnologies for    | Space (NETS)       |             |  |
| Final Session Scheduler     Please select the type of paper you would like to create:       > Live Scheduler     P Paper       Meeting     O Lighthing Talk       > View Meeting Listing     2020 Resubmittal |            |          |              |           |                       |             |                    |                    |             |  |
|                                                                                                    |            |          |              |           |                       |             | Cre                | ate Submission     |             |  |

- 6. After making your submission selection, press the "Create Submission" button.
  - a. If you chose "Paper" or "Lightning Talk": You will need to follow the links in the General Instructions panel until all boxes are checked.

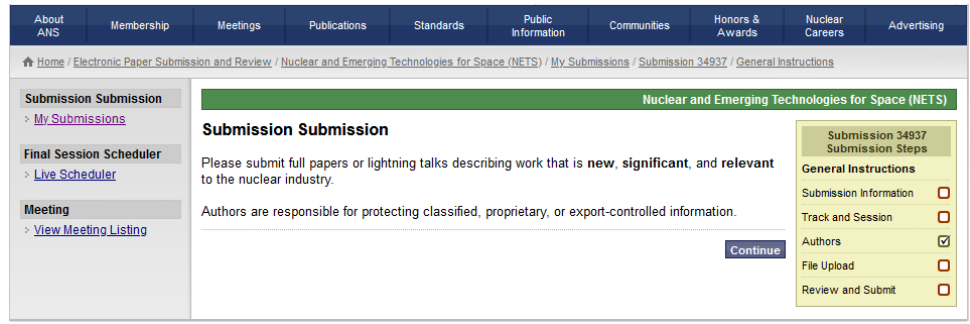

 b. If you chose "2020 Resubmittal": The submission process is the same <u>except for</u> the "File Upload" link. Please enter the first authors full name and NETS 2020 Paper Title in the provided form and click the "Save and Continue" button. Follow the links in the General Instructions panel until all remaining boxes are checked

| About Membership<br>ANS                                                                                        | Meetings                                                                                                    | Publications         | Standards                 | Public<br>Information | Communities                  | Honors &<br>Awards    | Nuclear<br>Careers                                              | Advertising                                                        |
|----------------------------------------------------------------------------------------------------|----------------------------------------------------------------------------------------------------|----------------------|---------------------------|-----------------------|------------------------------|-----------------------|-----------------------------------------------------------------|--------------------------------------------------------------------|
| A Home / Electronic Paper Subm                                                                                 | ission and Review /                                                                                                    | Nuclear and Emerging | <u>Technologies for S</u> | pace (NETS) / My Sub  | omissions / <u>Submissio</u> | on 34938 / File Uploa | ıd                                                              |                                                                    |
| Submission Submission > My Submissions Final Session Scheduler > Live Scheduler Meeting > View Meeting Listing | Nuclear and Emerging Tec<br>2020 Paper Information<br>First Author Name: John C. Doe<br>NETS 2020 Paper Title: Nuclear Space Paper |                      |                           |                       |                              |                       | Submi<br>Submi<br>General Instr<br>Submission I<br>Track and Se | r Space (NETS) ssion 34938 ssion Steps ructions Information ession |
|                                                                                                    |                                                                                                    |                      |                           |                       |                              | .a                    | Authors<br>File Upload<br>Review and                            | Submit                                                             |

 If you have multiple papers you are wanting to submit, please make a single submission for each paper. Ex: If you have 2 NETS 2020 papers you hope to present this year <u>and</u> 1 new NETS 2021 paper, you will need to make 3 separate submissions.